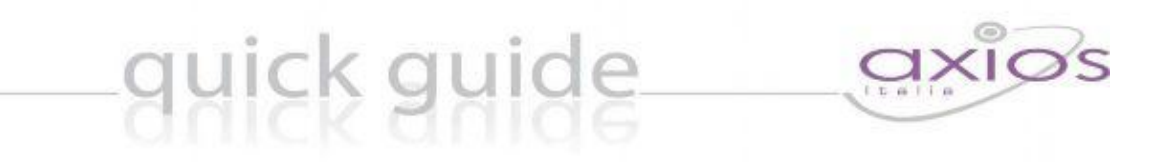

# I.C.VIA VOLSINIO

## RE – Registro Elettronico

# Guida per le Famiglie

## Piattaforma Web di Axios

### Premessa

RE (registro elettronico) è una sezione della piattaforma WEB di Axios per la gestione del Registro Elettronico.

Le credenziali per l'accesso (**Codice Utente, Password, Pin**) vi sono state fornite dalla segreteria dell'Istituto. Qualora non le aveste ricevute, siete pregati di contattare la stessa Segreteria Didattica.

Ogni Utente, dotato di un PC o Tablet e di una connessione ad internet, a prescindere dal sistema operativo di cui è dotato il dispositivo, ha la possibilità di accedere al sistema. Attraverso le credenziali fornite dalla segreteria scolastica l'Utente accede esclusivamente ai dati a lui correlati.

Per accedere al Registro Elettronico e alla sezione Scuola-Famiglia cliccare sull'icona, color arancione, presente sul sito della scuola all'indirizzo <u>www.istitutoviavolsinio.it</u> e poi su "Accesso riservato alle famiglie".

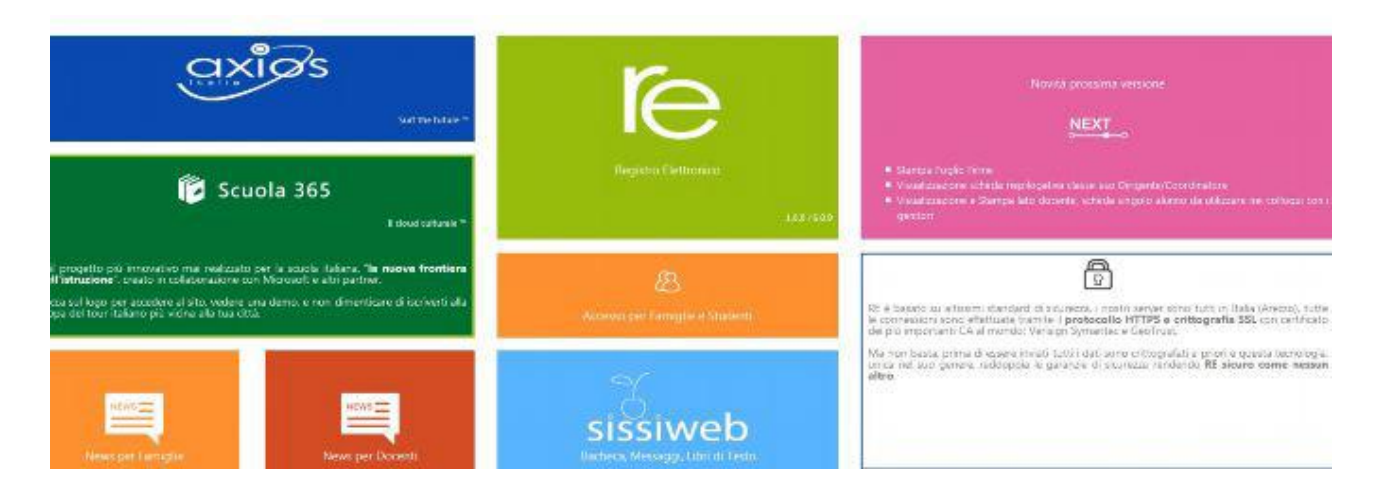

Per autenticarsi occorre digitare il **Codice Utente e la Password**. Se le credenziali inserite saranno convalidate dal sistema, sarà aperta una videata sul tipo di quella mostrata di seguito:

| ISTIT<br>AXIOS            | UTO SCOLASTIC<br>ITALIA              | O DIMOSTRATIVO AXIOS ITALIA<br>Anno Scolauteo: 2013/2014 |                               | BELLI COLLI STEFANO<br>Utimo Accesso 28/11/2013 |                   | 8 0             | <b>X</b>              |
|---------------------------|--------------------------------------|----------------------------------------------------------|-------------------------------|-------------------------------------------------|-------------------|-----------------|-----------------------|
| SCUOLA-FAMIGL             | LA                                   | 2013 💽                                                   |                               | PRIMO QUADR                                     | IMESTRE/TRIMESTRE |                 |                       |
| Alunni                    | Anagrafico                           | Curriculum                                               | Assenue<br>S                  | Voli/Pagella                                    | Registro Docente  | Registro Classe | Prenotazione Colloqui |
| O Francesco<br>Delli Coli | <b>2</b><br>Selezionare prima un Alu | nno, poi selezionare i dat                               | i da visualizzare diccando su | i una delle icone sop                           | та                |                 |                       |

Se è la prima volta che si entra nel sistema si consiglia, per ragioni di sicurezza, di **modificare la Password** con la seguente procedura:

- Digitare prima la vecchia Password;
- Digitare due volte la nuova Password nei campi successivi;
- Per confermare cliccare sul pulsante Conferma;

- Per uscire senza variare nulla cliccare sul pulsante Annulla

Questa di seguito riportata è la videata che consente di modificare la propria password:

| Cambia Password   |          |         |  |  |  |  |  |
|-------------------|----------|---------|--|--|--|--|--|
| Vecchia Password  | _        |         |  |  |  |  |  |
| Nuova Password    | _        |         |  |  |  |  |  |
| Conferma Password | _        |         |  |  |  |  |  |
|                   | Conferma | Annulla |  |  |  |  |  |
|                   |          |         |  |  |  |  |  |

Una volta entrati nel registro selezionare nell'elenco di sinistra il nome dell'Alunno.

Dopo aver selezionato il nome, cliccare sull'icona rappresentante la funzione desiderata.

Sarà così possibile accedere ai **dati anagrafici**, al **curriculum**, ma anche alle **assenze** con le relative giustificazioni, mentre cliccando su **Registro di classe** sarà possibile consultare l'argomento delle lezioni, i compiti assegnati, le assenze e le eventuali note disciplinari. Cliccando invece su **Registro Docente** sarà possibile consultare le valutazioni riportate dallo studente.

Attenzione: l'icona colorata indica che l'alunno è stato sottoposto a verifica. Il voto numerico comparirà trascorso il tempo necessario per la sua ponderazione da parte del docente (6 giorni per le prove orali e 16 giorni per quelle scritte).

#### **IMPORTANTE**: utilizzando il **CODICE PIN** è possibile procedere alla **GIUSTIFICAZIONE ON LINE DELLE ASSENZE**.

Per prenotare un colloquio con il docente utilizzare l'apposito pulsante. Nel caso di impossibilità da parte dell'insegnante a presentarsi al colloquio prenotato, il genitore potrà esserne informato via mail a cura del docente stesso.

Stiamo affrontando insieme una importante novità. Si ringrazia fin da ora per la cortese collaborazione.